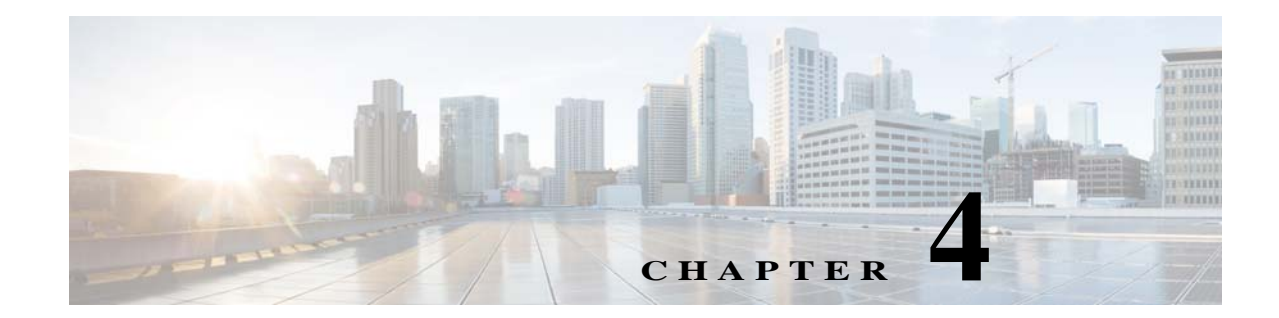

# Installing and Removing the SFP and XFP Modules

This chapter describes how to install and remove small form-factor pluggables (SFP modules or XFP modules) on the Cisco ASR 1000 Series Fixed Ethernet Line Card. This chapter contains the following sections:

- Removing and Installing SFP Modules, page 4-35
- Removing and Installing XFP Modules, page 4-44

## **Removing and Installing SFP Modules**

Note

The Cisco ASR 1000 Series Fixed Ethernet Line Card will accept only the SFP modules listed as supported in this document. An SFP check is run every time an SFP module is inserted into a Cisco ASR 1000 Series Fixed Ethernet Line Card, and only those SFP modules that pass this check are usable.

Before you remove or install an SFP module, read the installation information provided in this section and the "Laser and LED Safety" section on page 2-24.

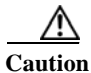

Protect the SFP modules by inserting clean dust covers on them after the cables are removed. Ensure that you clean the optic surfaces of the fiber cables before you plug them back into the optical ports of another SFP module. Avoid getting dust and other contaminants into the optical ports of your SFP modules because the optics will not work correctly when obstructed with dust.

Caution

on We recommend that you do not install or remove the SFP module with fiber-optic cables attached to it because of potential damage to the cable, the cable connector, or the optical interfaces in the SFP module. Disconnect all the cables before removing or installing an SFP module.

Removing and inserting an SFP module can shorten its useful life. Therefore, you should not remove and insert SFP modules unless it is absolutely necessary.

SFP modules use one of four different latching devices to install and remove the module from a port. The four types of SFP module-latching devices are described in the following sections:

- Bale Clasp SFP Module, page 4-36
- Mylar Tab SFP Module, page 4-38
- Actuator Button SFP Module, page 4-40
- Slide Tab SFP Module, page 4-42

## **Bale Clasp SFP Module**

The bale clasp SFP module has a clasp that you should use to remove or install the SFP module. (See Figure 5-1.)

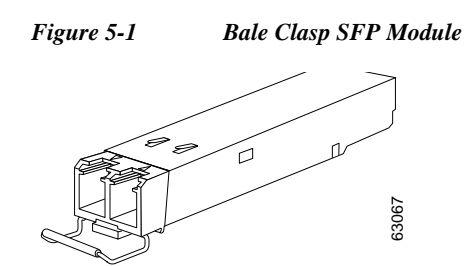

#### **Removing a Bale Clasp SFP Module**

- Step 1 Attach an ESD-preventive wrist strap or ankle strap by following the instructions provided.
- Step 2 Disconnect and remove all the interface cables from the ports and note the current connections of the cables to the ports on the line card.
- Step 3 Open the bale clasp on the SFP module with your index finger in a downward direction, as shown in Figure 5-2. If the bale clasp is obstructed and you cannot use your index finger to open it, use a small flat-blade screwdriver to open the bale clasp.
- **Step 4** Grasp the SFP module between your thumb and index finger and carefully remove it from the port as shown in Figure 5-2.

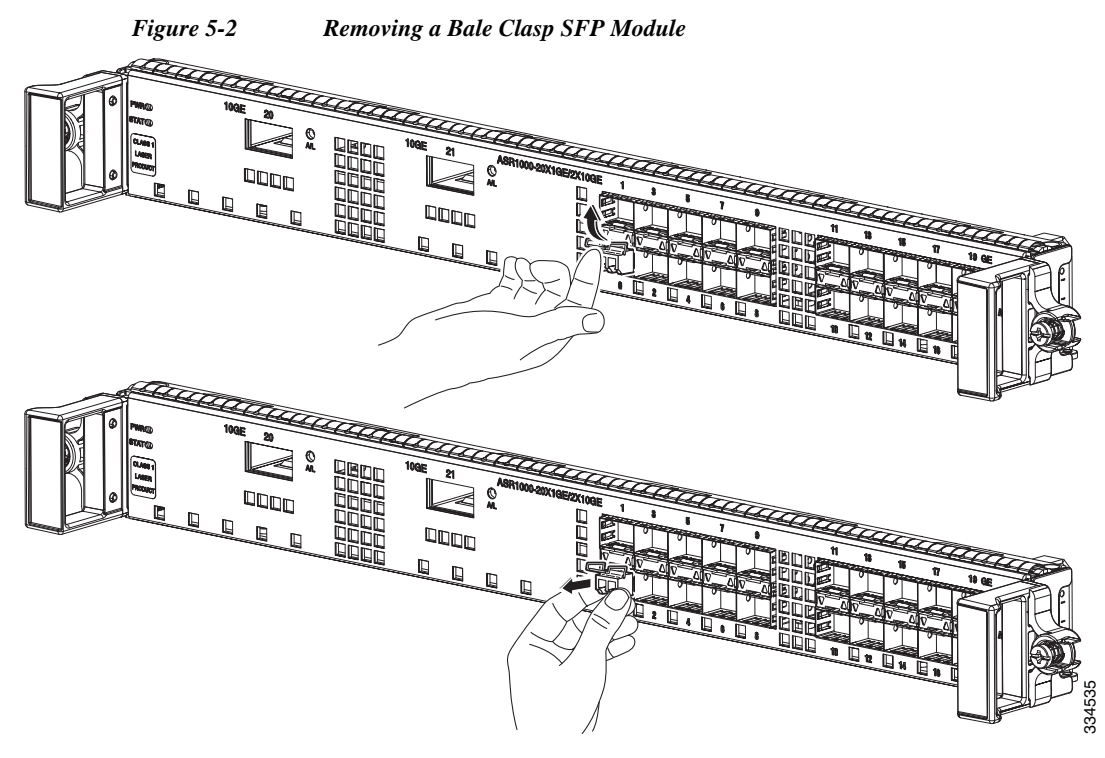

- Step 5 Place the removed SFP module on an antistatic mat, or immediately place it in a static shielding bag if you plan to return it to the factory.
- Step 6 Protect your line card by inserting clean SFP module cage covers into the optical module cage when no SFP modules are installed.

#### Installing a Bale Clasp SFP Module

To install this type of SFP module, follow these steps:

- Step 1 Attach an ESD-preventive wrist strap or ankle strap according to the instructions provided.
- **Step 2** Close the bale clasp before inserting the SFP module.
- Step 3 Line up the SFP module with the port, and slide it into the port. (See Figure 5-3.)

![](_page_3_Figure_2.jpeg)

![](_page_3_Picture_3.jpeg)

Verify that the SFP modules are completely seated and secured in their assigned receptacles on the line card by firmly pushing on each SFP module. If the SFP module is not completely seated and secured in the receptacle, you will hear a click as the triangular pin at the bottom of the SFP module snaps into the hole in the receptacle.

### Mylar Tab SFP Module

The mylar tab SFP module has a tab that you pull to remove the module from a port. (See Figure 5-4.)

![](_page_3_Figure_7.jpeg)

### **Removing a Mylar Tab SFP Module**

- **Step 1** Attach an ESD-preventive wrist strap or ankle strap according to the instructions provided.
- Step 2 Disconnect and remove all the interface cables from the ports; note the current connections of the cables to the ports on the line card.
- Step 3 Pull the tab gently in a slightly downward direction until it disengages from the port and then pull the SFP module out. (See Figure 5-5.)

![](_page_4_Figure_2.jpeg)

![](_page_4_Figure_3.jpeg)

- **Step 4** Place the removed SFP module on an antistatic mat, or immediately place it in a static shielding bag if you plan to return it to the factory.
- Step 5 Protect your line card by inserting clean SFP module cage covers on the optical module cage when there is no SFP module installed.

Caution

When pulling the tab to remove the SFP module, be sure to pull it in a straight outward motion so that you can remove the SFP module from the port in a parallel direction. Do not twist or pull the tab because you might disconnect it from the SFP module.

#### Installing a Mylar Tab SFP Module

To install this type of SFP module, follow these steps:

- Step 1 Attach an ESD-preventive wrist strap or ankle strap according to the instructions provided.
- Step 2 Line up the SFP module with the port, and slide it into place. (See Figure 5-6.)

![](_page_4_Picture_12.jpeg)

![](_page_5_Picture_2.jpeg)

Verify that the SFP modules are completely seated and secured in their assigned receptacles on the line card by firmly pushing on each SFP module. If the SFP module is not completely seated and secured in the receptacle, you will hear a click as the triangular pin at the bottom of the SFP module snaps into the hole in the receptacle.

## **Actuator Button SFP Module**

The actuator button SFP module includes a button that you should push in order to remove the SFP module from a port. (See Figure 5-7.)

![](_page_5_Figure_6.jpeg)

![](_page_5_Figure_7.jpeg)

#### **Removing an Actuator Button SFP Module**

- Step 1 Attach an ESD-preventive wrist strap or ankle strap according to the instructions provided.
- Step 2 Disconnect and remove all the interface cables from the ports; note the current connections of the cables to the ports on the line card.
- Step 3 Gently press the actuator button on the front of the SFP module until it clicks and the latch mechanism is activated, releasing the SFP module from the port. (See Figure 5-8.)

![](_page_6_Figure_2.jpeg)

Figure 5-8 Removing an Actuator Button SFP Module from a Port

- Step 4 Grasp the actuator button between your thumb and index finger and carefully pull the SFP module from the port.
- Step 5 Place the removed SFP module on an antistatic mat, or immediately place it in a static shielding bag if you plan to return it to the factory.
- Step 6 Protect your line card by inserting clean SFP module cage covers on the optical module cage when there is no SFP module installed.

#### **Installing an Actuator Button SFP Module**

To install this type of SFP module, follow these steps:

- Step 1 Attach an ESD-preventive wrist strap or ankle strap according to the instructions provided.
- Step 2 Line up the SFP module with the port and slide it in until the actuator button clicks into place. (See Figure 5-9.) Do not press the actuator button as you insert the SFP module because you might inadvertently disengage the SFP module from the port.

![](_page_7_Picture_2.jpeg)

![](_page_7_Figure_3.jpeg)

![](_page_7_Picture_4.jpeg)

Verify that the SFP modules are completely seated and secured in their assigned receptacles on the line card by firmly pushing on each SFP module. If the SFP module is not completely seated and secured in the receptacle, you will hear a click as the triangular pin at the bottom of the SFP module snaps into the hole in the receptacle.

## Slide Tab SFP Module

The slide tab SFP module has a tab underneath the front of the SFP module. Use the tab to disengage the module from a port. (See Figure 5-10.)

![](_page_7_Figure_8.jpeg)

![](_page_7_Figure_9.jpeg)

#### **Removing a Slide Tab SFP Module**

- Step 1 Attach an ESD-preventive wrist strap or ankle strap according to the instructions provided.
- Step 2 Disconnect and remove all the interface cables from the ports; note the current connections of the cables to the ports on the line card.
- Step 3 Grasp the SFP module between your thumb and index finger.
- **Step 4** With your thumb, push the slide tab at the bottom front of the SFP module in the direction of the line card to disengage the module from the line card port. (See Figure 5-11.)

![](_page_8_Figure_2.jpeg)

**Step 5** With the tab still pushed, carefully pull the SFP module from the port, as shown in Figure 5-12.

CautionYou must disengage the SFP module by pushing on the slide tab before you pull out the SFP<br/>module. If you pull the SFP module without disengaging the tab, you can damage the SFP<br/>module.

![](_page_8_Figure_5.jpeg)

![](_page_8_Figure_6.jpeg)

- **Step 6** Place the removed SFP module on an antistatic mat, or immediately place it in a static shielding bag if you plan to return it to the factory.
- Step 7 Protect your line card by inserting clean SFP module cage covers on the optical module cage when there is no SFP module installed.

#### Installing a Slide Tab SFP Module

To install this type of SFP module, follow these steps:

- Step 1 Attach an ESD-preventive wrist strap or ankle strap according to the instructions provided.
- **Step 2** Hold the SFP module with the hardware label facing up.

![](_page_9_Figure_6.jpeg)

**Caution** The SFP module must be inserted with the hardware label facing up to avoid damage to the module or the line card.

Step 3 Insert the SFP module into the appropriate slot and gently push on it until it snaps into the slot tightly. (See Figure 5-13.)

![](_page_9_Figure_9.jpeg)

![](_page_9_Figure_10.jpeg)

![](_page_9_Picture_11.jpeg)

Verify that the SFP modules are completely seated and secured in their assigned receptacles on the line card by firmly pushing on each SFP module. If the SFP module is not completely seated and secured in the receptacle, you will hear a click as the triangular pin on the bottom of the SFP module snaps into the hole in the receptacle.

## **Removing and Installing XFP Modules**

## Note

The dual LC connector on the XFP transceiver modules support network interface cables with either Physical Contact (PC) or Ultra-Physical Contact (UPC) polished face types. The dual LC connector on the XFP transceiver modules do not support network interface cables with an Angle Polished Connector (APC) polished face type.

The 10-GE XFP transceiver module is a hot-swappable I/O device that plugs into 10-GE ports. (See Figure 5-14.) The XFP transceiver module connects the electrical circuitry of the system with the optical network.

![](_page_10_Figure_2.jpeg)

![](_page_10_Figure_3.jpeg)

| 1 | L | Transmit optical bore        | 4 | Bale clasp (locked position)   |
|---|---|------------------------------|---|--------------------------------|
| 2 | 2 | Receive optical bore         | 5 | Dust plug                      |
| 3 | 3 | Transceiver socket connector | 6 | Bale clasp (unlocked position) |

## **Installing the 10-GE XFP Transceiver Module**

### $\Lambda$

 Caution
 The XFP transceiver is a static-sensitive device. Always use an ESD wrist strap or similar individual grounding device when handling XFP transceivers or when coming into contact with system modules.

 To install an XFP transceiver, follow these steps:

 Step 1
 Remove the XFP transceiver from its protective packaging.

 Note
 Do not remove the optical bore dust plugs until directed to do so later in the procedure.

Step 2 Check the label on the XFP transceiver body to verify that you have the correct model for your network.

- **Step 3** Position the XFP transceiver in front of the XFP socket opening on the module. Slide the XFP transceiver part of the way into the transceiver socket on the system module's front panel.
- **Step 4** Remove the optical bore dust plug from the XFP transceiver.
- Step 5 Pivot the bale clasp up such that it is parallel with the transceiver body. (See Figure 5-15.)
- **Step 6** Continue sliding the XFP transceiver into the socket until the XFP transceiver fits into the transceiver socket connector.
- **Step 7** Latch the XFP transceiver in the transceiver socket by pivoting the bale clasp down such that the bale clasp is perpendicular to the transceiver body. (See Figure 5-15.)

![](_page_11_Picture_7.jpeg)

**Caution** If the latch is not fully engaged, you may accidently disconnect the XFP transceiver.

**Step 8** Immediately reinstall the dust plug in the XFP transceiver optical bores. Do not remove the dust plug until you are ready to attach the network interface cable.

Figure 5-15 Installing the 10-GE XFP Transceiver Module

![](_page_11_Picture_11.jpeg)

![](_page_11_Picture_12.jpeg)

10-GE XFP transceivers are keyed to prevent incorrect insertion.

Before removing the dust plugs and making any optical connections, follow these guidelines:

- Always keep the protective dust plugs on the unplugged fiber-optic cable connectors and the transceiver optical bores until you are ready to make a connection.
- Always inspect and clean the LC connector end faces just before making any connections. Refer to the Tip on this page for a pointer about fiber-optic inspection and cleaning.
- Always grasp the LC connector housing to plug or unplug a fiber-optic cable.
- **a.** Remove the dust plugs from the optical network interface cable LC connectors. Save the dust plugs for future use.
- **b.** Inspect and clean the LC connector's fiber-optic end faces.

![](_page_12_Picture_7.jpeg)

- Tip For complete information on inspecting and cleaning fiber-optic connections, refer to this white paper: http://www.cisco.com/en/US/tech/tk482/tk607/technologies\_white\_paper09186a0080254eba.s html
- c. Remove the dust plugs from the XFP transceiver module optical bores.
- **d.** Immediately attach the network interface cable LC connectors to the XFP transceiver module. (See Figure 5-16 for cabling the XFP transceiver module.)

#### Figure 5-16 Cabling a10-GE XFP Transceiver Module

![](_page_12_Picture_12.jpeg)

## **Removing the 10-GE XFP Transceiver Module**

![](_page_12_Picture_14.jpeg)

The XFP transceiver is a static-sensitive device. Always use an ESD wrist strap or similar individual grounding device when handling XFP transceivers or when coming into contact with modules.

To remove an XFP transceiver, follow these steps:

- **Step 1** Disconnect the network interface cable from the XFP transceiver connectors. Immediately reinstall the dust plug into the fiber-optic cable LC connector.
- **Step 2** Pivot the XFP transceiver bale clasp up to release the XFP transceiver from the socket. (See Figure 4-17.)
- **Step 3** Slide the XFP transceiver out of the socket. Pivot the bale clasp down and immediately install the dust plug into the XFP transceiver optical bores. (See Figure 4-17.)
- **Step 4** Immediately place the XFP transceiver in an antistatic bag.

![](_page_13_Picture_6.jpeg)